# Adding and Removing Attributes

#### Purpose

The purpose of this document is to explain how students have attributes placed onto and removed from their record. Attributes will be used to generate the correct class for credential only, doctoral, medical, and visiting students. They are also used to assess the CalPIRG fee and to award the completion of breadth requirements to undergraduates who have earned a full IGETC.

# **Related Policies and Regulations**

- 1. Offices who use attributes are responsible for maintaining them.
- 2. Offices must not change attributes belonging to other offices.
- 3. Because of the great impact that attributes have on the student account, student record, and degree audit, the use of attributes is reserved for limited functions.
- 4. To minimize data entry errors in this critical field, it is recommended that the mass update process is used whenever possible. Requests for mass updates should be coordinated with Student Affairs Information Systems (SAIS).

### **Impacted Departments, Units, Programs, and Centers**

- 1. Student Business Services
- 2. College Offices
- 3. Graduate Division Academic Affairs
- 4. Graduate School of Education
- 5. Medical School Student Affairs
- 6. Registrar's Office

### Maintaining Attributes in a Term

Attributes are viewable by term on the student record. Therefore, when you are considering updating attribute(s) on the student's record you want to consider:

- 1. What term do you need to update?
- 2. Has the student been assigned other attributes that you do not have the authority to change?
- 3. What do you need to do? Are you adding; removing (ending); or adding and removing (ending) attributes?

Note: Attributes can only be added to students who have a General Student (SGASTDN) record for the term you entered. If you receive an error like the ones below, that is an indication that the student does not have a SGASTDN record.

| N               |                   |                    |  |
|-----------------|-------------------|--------------------|--|
| *ERROR* Term is | earlier than firs | st effective term. |  |
| Record: 1/1     |                   |                    |  |
|                 |                   |                    |  |

| I | *ERROR* No stu | dent record exist | s for this person, | , must accept in | admissions. |
|---|----------------|-------------------|--------------------|------------------|-------------|
| l | Record: 1/1    |                   |                    |                  | <0SC>       |
| L |                |                   |                    |                  |             |

- 1. Go to **SGASADD**.
- 2. Enter **SID**.
- 3. Enter the **Effective Term** for the term you want to update the attribute, next block twice to the Student Attribute block.
- 4. Check the **From Term** in the Student Attribute block and select the next step 4a or 4b

| Student Attribute<br>From Term: 201620 | Maintenance 🚭 | To Term: | 999999 |
|----------------------------------------|---------------|----------|--------|
| Attribute Code                         | Description   |          |        |

a. If the term **equals** your effective term from step 3, <u>move to step 5</u>

| Additional Student Information SGASADD 8.3 | (PPRDXE) 2000000000000000000000000000000000000 | ***************************************                                                                                                    |          | ~~~~~~~~~~~~~~~~~~~~~~~~~~~~~~~~~~~~~~~ | 90000000 <b>⊻</b> × |
|--------------------------------------------|------------------------------------------------|----------------------------------------------------------------------------------------------------|----------|-----------------------------------------|---------------------|
| ID: 860775934 Tittlelamb, Mary H.          |                                                |                                                                                                    | Term:    | 201620                                  |                     |
|                                            |                                                |                                                                                                    |          |                                         |                     |
| Student Cohort                             | Maintenance                                    |                                                                                                    | To Torm: | 201720                                  |                     |
| Cohort Code                                | Description                                    | The section is a section of the section is a section of the section of the sectio |          | 201720                                  | Reason              |
|                                            | Description                                    | mactio                                                                                                    | 5        |                                         | <b>_</b>            |
| HON2                                       | 2nd year Honors entrance                       |                                                                                                    |          |                                         |                     |
|                                            | TRIO Scholar                                   |                                                                                                    |          |                                         |                     |
|                                            |                                                |                                                                                                    |          |                                         |                     |
|                                            |                                                |                                                                                                    |          |                                         |                     |
|                                            |                                                |                                                                                                    |          |                                         |                     |
|                                            |                                                |                                                                                                    |          |                                         |                     |
| Student Attribute                          |                                                |                                                                                                    | 1        |                                         |                     |
| From Term: 201620                          | waintenance                                    | Ŧ                                                                                                    | To Term: | 999999                                  |                     |
| Attribute Code                             | Description                                    |                                                                                                    |          |                                         |                     |
| Ср1                                        | PhD not advanced to candidacy                  |                                                                                                    |          |                                         | <b>A</b>            |
|                                            |                                                |                                                                                                    |          |                                         |                     |

- b. If the term **does not equal** your effective term from step 3, you must **Maintenance** the form to allow for changes.
  - i. The maintenance button will be activated to allow you to click on it.

| Additional Student Information SGASADD 8                 | 3.3 (PPRDXE) 555555555555555555555555555555555555 | Term: 201610 V                    | 868 <b>≚</b> × |
|----------------------------------------------------------|---------------------------------------------------|-----------------------------------|----------------|
| Student Cohort<br>From Term: 201610<br>Cohort Code       | Maintenance 💱<br>Description                      | To Term: 201620<br>Inactive Reasi | on             |
|                                                          |                                                   |                                   |                |
| Student Attribute<br>From Term: 201540<br>Attribute Code | Maintenance 🔮<br>Description                      | To Term: 201620                   |                |
|                                                          | PhD not advanced to candidacy                     |                                   |                |

c. Select **End or Copy** Student Attribute based on what attributes currently exist on the student's record and what attributes you want to be maintained for your effective term on the student's record. Your effective term will update into the From Term once a selection is made.

| 🙀 Option List 2000000000000000000000000000000000000 | 9999999 )<br> |
|-----------------------------------------------------|---------------|
| End Student Attribute                               |               |
| Copy Student Attribute                              |               |
|                                                     |               |
|                                                     |               |
|                                                     |               |
|                                                     |               |
| ·                                                   |               |
| (Can                                                | cel           |
|                                                     |               |
| l                                                   |               |

- i. **Copy** Choose this if there are **ANY** attributes you want to carry forward to the new effective term. <u>You MUST use this</u> option if there are attributes on the student record that you do not have control of because you should not be ending other department attributes.
- End Choose this if the effective term should <u>not</u> have ANY attributes. This can only be an option for you if the current attribute(s) on the student's record are controlled by your department.

- 5. Your effective term now shows in the From Term and you can update YOUR attributes for this term by:
  - a. Adding a new attribute into a **blank row** and/or
  - b. Record removing an attribute you are ending by clicking **Record** at the top of the form and selecting **Remove**.
  - c. You may need to do both actions in a single term and that is okay. <u>Do not alter</u> <u>anyone elses attributes.</u>

| Eile Edit Options Bloc                                   | k item <mark>R</mark> ecord Query | Tools Help                 |              |                         |           |
|----------------------------------------------------------|-----------------------------------|----------------------------|--------------|-------------------------|-----------|
| ( 🖪 🔌 🖺 i 🍋 🖷                                            | ) 🖻 🗟 i 🎓 🌆 i                     | 😵 📾 🗭 I 🗛 I 📇              | ן 🔍 🖬 ן 🔁    | 🚈   🎼   🚸   🍰           | X ] 🭚 🤇 🕲 |
| 🙀 Additional Student Info                                | irmation SGASADD 8.3              | (PPRDXE) 0000000000        | ************ |                         |           |
|                                                          |                                   |                            |              |                         |           |
|                                                          |                                   |                            |              |                         |           |
|                                                          |                                   |                            |              |                         |           |
| Student Attribute<br>From Term: 201620                   |                                   | Maintenance                | <b>\$</b>    | <b>To Term</b> : 999999 |           |
| Student Attribute<br>From Term: 201620<br>Attribute Code |                                   | Maintenance<br>Description | <b>ë</b>     | <b>To Term</b> : 999999 |           |

6. **Save**.

Note: A message may appear warning about attributes affecting fee assessment. Ensure your change is correct and click OK. Click Cancel to avoid saving. The popup only happens if registration is active for the term you are maintenancing, so you may not always see the popup.

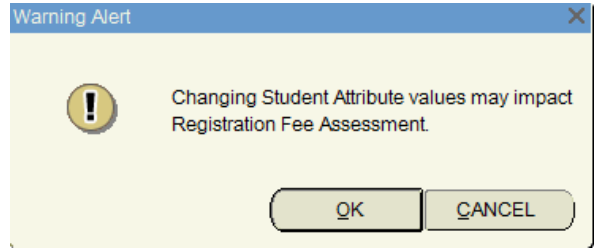

7. Lastly, before closing out the form, check the **To Term** and select your next step – 7a or 7ba. If it says **999999**, the End of Time, you are done and can close out of the form.

| Student Attribute | Maintenance 🚳 | <b>To Term</b> : 999999 |
|-------------------|---------------|-------------------------|
| Attribute Code    | Description   |                         |

- b. If it says **any other term**, determine if you need to add the attribute to the other future terms.
- c. You may need to do this if:

- i. There has already been a future maintenance to the attributes form and your attribute needs to continue and be present in those future terms. This could occur if an already existing attribute needed to be proactively ended in a future term or
- ii. If you are going back to a historical term to correct the student record and there were other changes that were made to the record for future terms. If your attribute needs to be present in those future terms you need to ensure it is added.

| Student Attribute<br>From Term: 201420<br>Attribute Code | Maintenance 🔮<br>Description                                                                                                    | <b>To Term</b> : 201620                | ]      |
|----------------------------------------------------------|----------------------------------------------------------------------------------------------------|----------------------------------------|--------|
| iii.<br>iv.<br>v.                                        | Note the <b>To Term</b> you currently see in th<br>1. This will be used in step 3 as you<br>Rollback to the Keyblock<br>Repeat Steps 3-7. | ne form<br>r new effective term        |        |
| Additional Student Infor                                 | nation SGASADD 8.3 (PPRDXE) 35655555555555555555555555555555555555                                                                        | 00000000000000000000000000000000000000 |        |
| Student Cohort<br>From Term: 201620                      | Maintenance 🖗                                                                                                    | To Term: 201720                        | Reason |
|                                                          | 2nd year Honors entrance<br>TRiO Scholar                                                                                                  |                                        |        |
| Student Attribute<br>From Term: 201620                   | Maintenance 🖗                                                                                                    | <b>To Term</b> : 999999                | ]      |
|                                                          | Description                                                                                                    |                                        |        |